## <u>DMS</u>

## 1) Bagaimana untuk menukar Menu DMS

- 1. Log masuk www.gbs2u.com, klik "Member Login"
- A.) Taip "Member ID & Password & Verification Code", Klik "Sign In"

| Member ID         |                   |  |
|-------------------|-------------------|--|
| Password          |                   |  |
|                   | 96 <sup>9</sup> 0 |  |
| Verification Code |                   |  |
|                   | Sign In           |  |

2) Klik "DMS",

| D | VIS                |   |
|---|--------------------|---|
| İ | Organizer          |   |
| Ð | air keroh customer |   |
| Ð | 河内縣客               |   |
| Ð | GREAT EASTERN Data |   |
| P | pahang Data        |   |
| Ð | kelantanData       | ) |
|   |                    |   |

B) Jika anda mahu untuk menukar di atas Nama Menu, sila klik Butang "Sokongan"

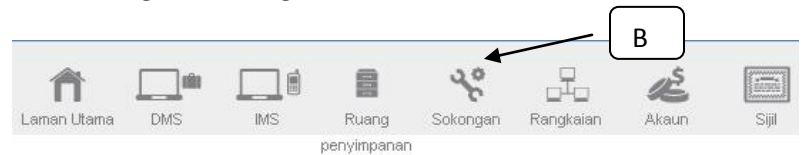

C) Di sebelah kiri sebelah kandungan bar alat, Klik "Menu Peribadi"

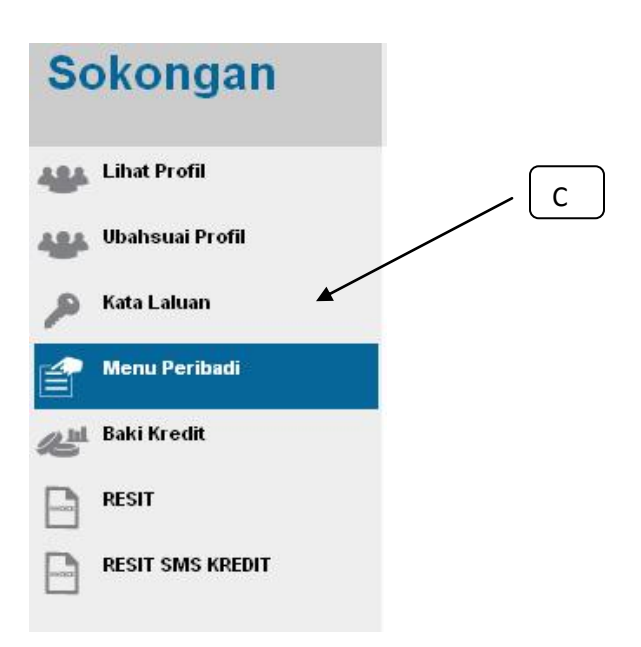

D) Tetingkap akan muncul sebuah meja bar Menu di bahagian tengah komputer; mengisi bar menu Nama kandungan keinginan anda,

| E) Klik | "Simpan" |
|---------|----------|
|---------|----------|

| Personalised K    |                                      | _            | _ |                                    |  |
|-------------------|--------------------------------------|--------------|---|------------------------------------|--|
| Simpar Ba         | air karah sustamar                   | Company      |   | Kandungan DMS Pengubahsuai Sendiri |  |
| Family Data       | 河内顾客                                 |              |   | Kandungan DMS Pengubahsuai Sendiri |  |
| Customer Data     | GREAT EASTERN Data                   |              | 4 | gan DMS Pengubahsuai Sendiri<br>D  |  |
| Supplier Data     | pahang Data                          |              |   | namuungan DMS Pengubahsuai Sendiri |  |
| Employee Data     | kelantanData                         |              | J | Kandungan DMS Pengubahsuai Sendiri |  |
| Buku telefon baru | Pengubahsuai Sendiri Kandungan Acara |              |   |                                    |  |
| Organizer         | Pengubahsuai Sendiri Kan             | dungan Acara |   |                                    |  |

F) Nama baru menu DMS akan telah diubah

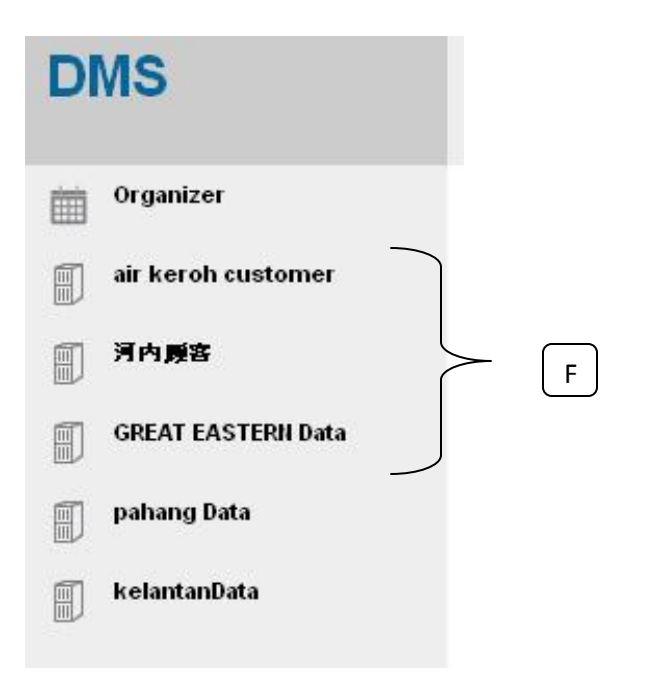